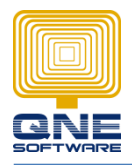

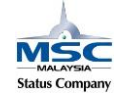

QNE SOFTWARE SDN. BHD.(611852-V)

## Where to Update Closing Stock Figure

1. GOTO General Ledger > Stock Value Maintenance

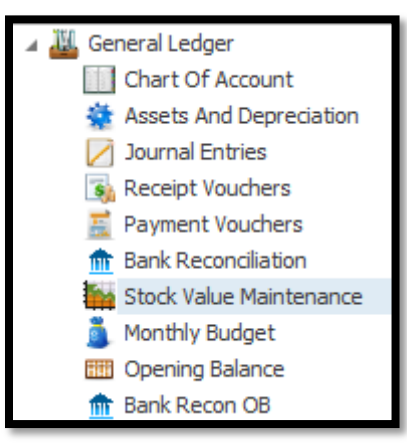

2. Select New (First time setting)

| Stock Value Maintenance X         |         |               |        |                   |           |  |  |  |  |  |  |  |
|-----------------------------------|---------|---------------|--------|-------------------|-----------|--|--|--|--|--|--|--|
| Stock Value Maintenance           |         |               |        |                   |           |  |  |  |  |  |  |  |
| Enter text to search V Find Clear |         |               |        |                   |           |  |  |  |  |  |  |  |
| B/S Account                       |         | Opening Stock |        | Closing Stock     | C Refresh |  |  |  |  |  |  |  |
| B/S Account                       | Ø N/A   | <b>*</b>      | Year   | 2015              |           |  |  |  |  |  |  |  |
| Opening Stock                     | 8 N/A   |               | Monthl | / Closing Balance |           |  |  |  |  |  |  |  |
| Closing Stock                     | 8 N/A   |               | 3      | anuary            | ^         |  |  |  |  |  |  |  |
| - Filters                         |         |               | F      | ebruary           |           |  |  |  |  |  |  |  |
|                                   |         |               | M      | arch              |           |  |  |  |  |  |  |  |
| Projects                          | N/A 🔻 🕤 |               | : A    | av                |           |  |  |  |  |  |  |  |
| Cost Centre                       | N/A 💌 🕤 |               |        | une               |           |  |  |  |  |  |  |  |
|                                   |         |               | 3      | uly               |           |  |  |  |  |  |  |  |
|                                   |         |               | A      | ugust             |           |  |  |  |  |  |  |  |
|                                   |         |               | 3      | eptenidei         |           |  |  |  |  |  |  |  |

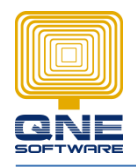

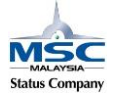

## 3. Select Account

- 4. Insert the stock closing balance figure
- 5. Save
- 6. Stock figure show on Balance Sheet

| tock Value Mainter | iance X    |                |          | _ |                    |           |    |              |
|--------------------|------------|----------------|----------|---|--------------------|-----------|----|--------------|
| tock V             | alue Maint | enance         |          |   |                    |           | 5. | Common Tasks |
| Enter text to se   | arch       | V Find Clear   |          |   |                    |           |    | Cancel       |
| B/S Account        |            | Opening Stock  |          |   | Clos               | ing Stock |    |              |
| 700-0600           |            | 201-0000       | 201-0000 |   |                    | -0000     |    |              |
|                    | 3.         |                |          |   |                    | 4.        |    |              |
| /S Account         | 700-0600   | ·····          |          |   | Year               | 2015      |    |              |
| pening Stock       | 201-0000   | OPENING STOCKS | _        |   | Monthly Closing Ba | lance     |    |              |
| losing Stock       | 209-0000   | CLOSING STOCKS |          |   | January            | 0.00      | ^  |              |
| Filters            |            |                |          |   | February<br>March  | 0.00      |    |              |
| Projects           | N/A        | ▼ 5            |          |   | April              | 0.00      |    |              |
| Cost Centre        | N/A        | <b>▼</b> 40    |          | i | May                | 0.00      |    |              |
|                    |            |                |          |   | July               | 0.00      |    |              |
|                    |            |                |          |   | August             | 0.00      |    |              |
|                    |            |                |          |   | September          | 0.00      |    |              |
|                    |            |                |          |   | October            | 0.00      |    |              |
|                    |            |                |          |   | November           | 0.00      | ~  |              |
|                    |            |                |          |   | · · ·              |           |    | 🖺 Common Ta  |